## Уведомления

На странице вашего личного профиля в разделе **Уведомления** вы можете просмотреть список всех уведомлений, полученных вами за последнее время. Они служат напоминанием о том, что у вас есть важная информация, требующая вашего внимания.

Если у вас есть новые непрочитанные уведомления, на значке в правом верхнем углу появится значок с номером. Если вы щелкните значок и выберите **Просмотреть все**, вы также попадете в раздел **Уведомления**.

| Knowledge Base                                   | Q 🔮 🕀 🛈                                         |   |
|--------------------------------------------------|-------------------------------------------------|---|
| Knowledgebase News                               | Downloads Ask a Question                        |   |
| KBPublisher / KB Home / My Account               |                                                 |   |
| Home Profile Security                            | Notifications Favorites Must Read Subscriptions |   |
| Date:                                            | Status: Search:<br>‡ →                          |   |
| Date                                             | Title                                           |   |
| 4/24/23 12:01 AM                                 | A KB record requires your attention             |   |
| 4/18/23 12:01 AM                                 | A KB record requires your attention             |   |
| 4/14/23 10:00 AM                                 | A KB record requires your attention             |   |
| Records: 1 - 3 of 3                              |                                                 |   |
| Powered by KBPublisher (Knowledge base software) |                                                 | 2 |

Здесь вы можете фильтровать уведомления по дате и статусу. Чтобы найти уведомление, введите ключевые слова в поле **Поиск**, а затем нажмите [→].

Чтобы отсортировать уведомления по дате, нажмите на название столбца **Дата**. Уведомления будут отсортированы по возрастанию или убыванию.

Вы можете выполнять следующие действия с одним или несколькими уведомлениями:

- Просмотреть в отдельном окне.
- Отметить как прочитанное или непрочитанное. Когда вы отмечаете уведомления как непрочитанные, в правом верхнем углу появляется значок с номером.
- Удалить уведомления из списка.

ID статьи: 497 Последнее обновление: 14 февр., 2024 Обновлено от: Leontev E. Ревизия: 3 Руководство пользователя v8.0 -> Пользователи -> Мой аккаунт -> Уведомления https://www.kbpublisher.ru/kb/entry/497/